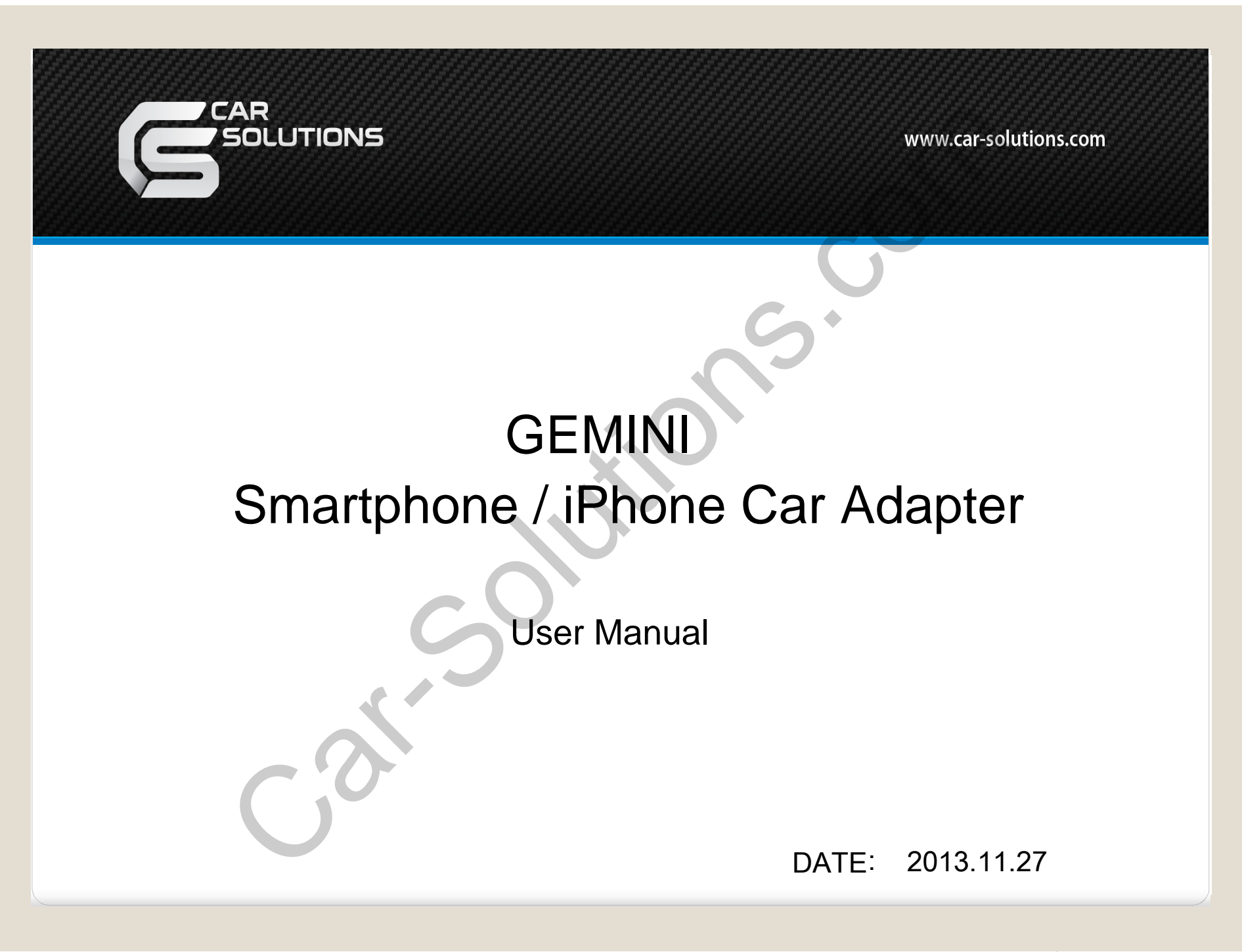

# Index

- 1. Product Composition
- 2. External Appearance
- 3. Block Diagram
- 4. Home Screen
- 5. How to connect Media sharing for Android Phones
- 6. How to connect Media sharing for iPhones
- 7. Media sharing for iPhones Storing media files on Gemini Application
- 8. Mirroring function Android phones

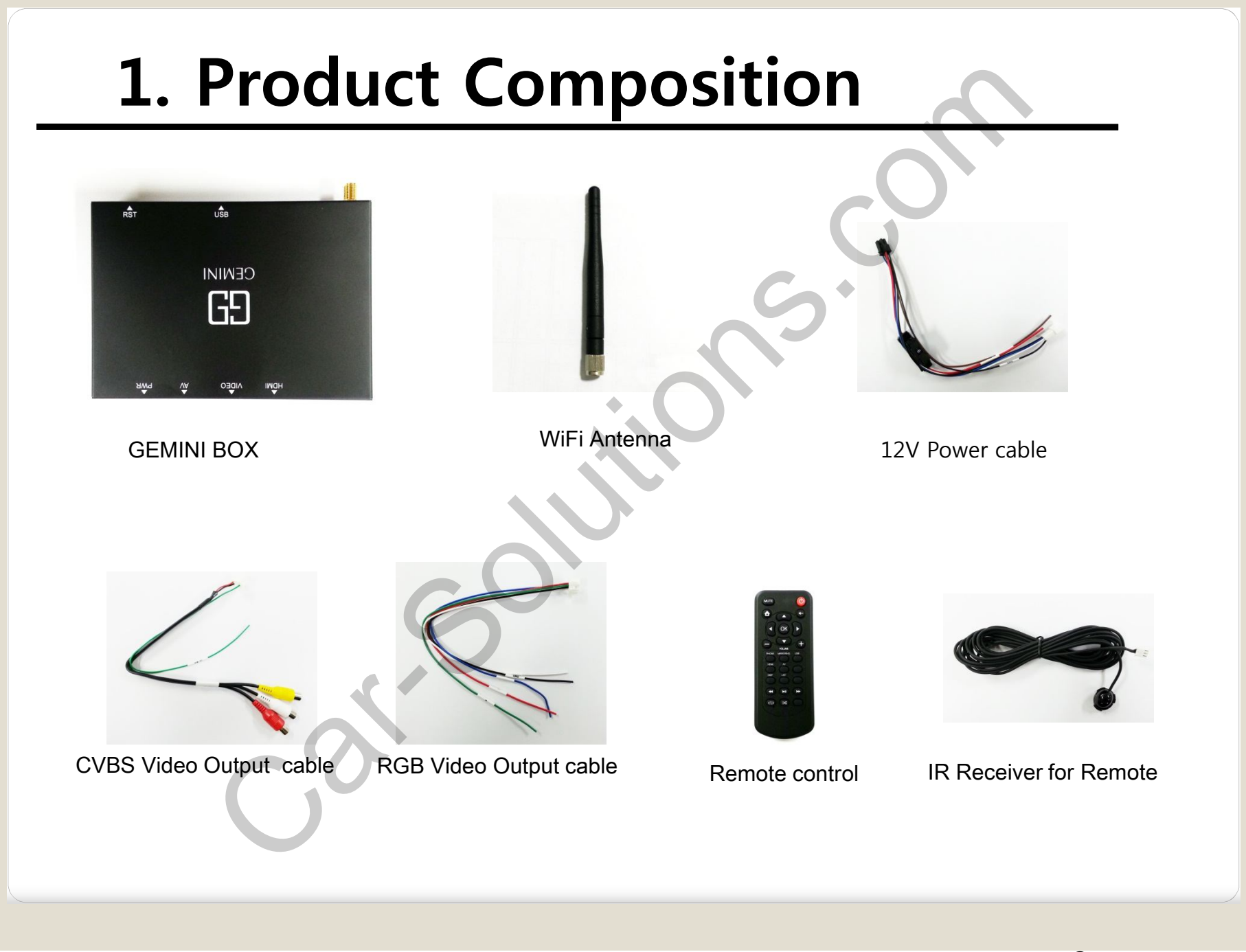

# 2. External Appearance

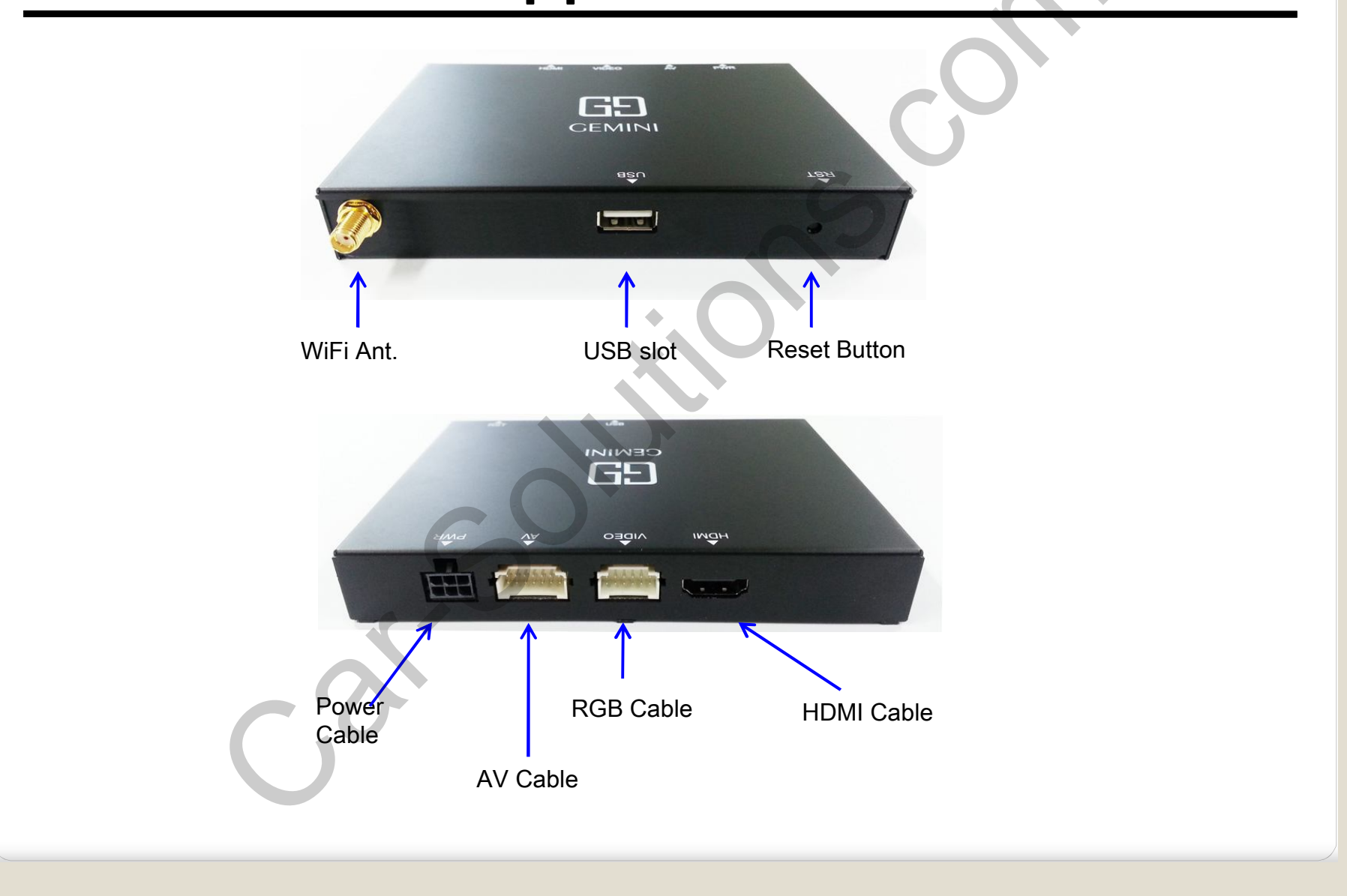

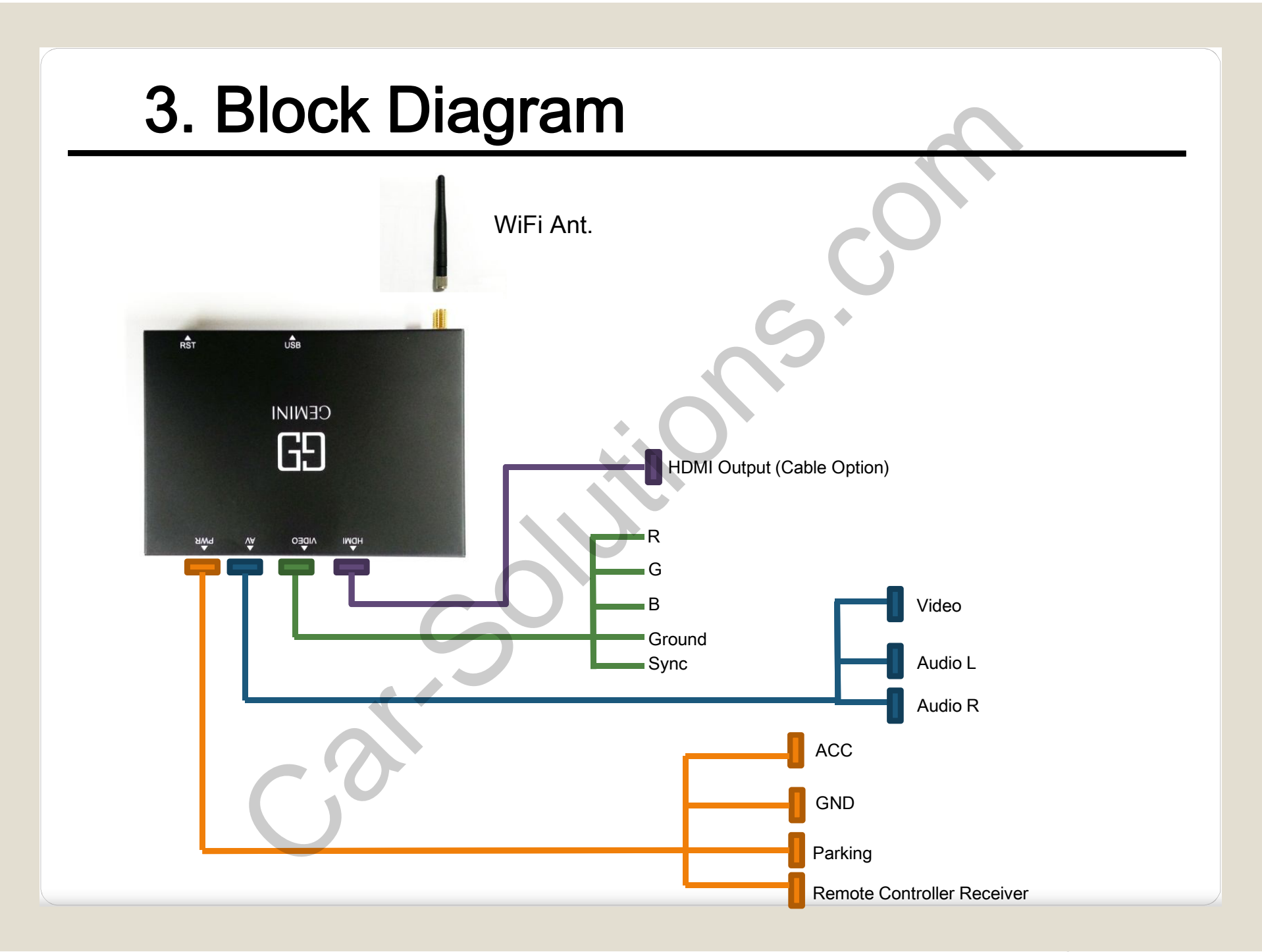

www.car-solutions.com

# 4. Home Screen

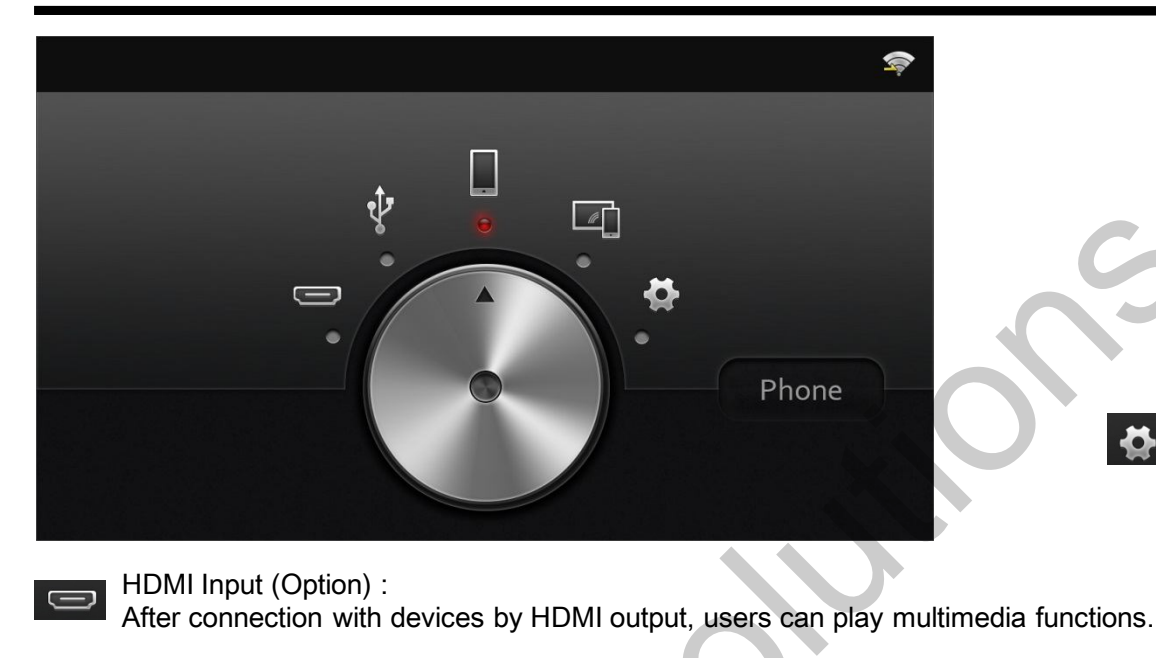

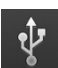

USB Input:

After connection with USB memory stick, users can play audio and video files.

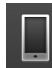

Wireless Media sharing :

After connection with Smartphone by WiFi, users can play multimedia files.

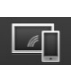

Mirroring : After connection with Android Smartphone by Miracast or Allshare, users can see smartphone's screen on the connected monitor.

Setting

### 5. How to connect – Media sharing for Android Phones

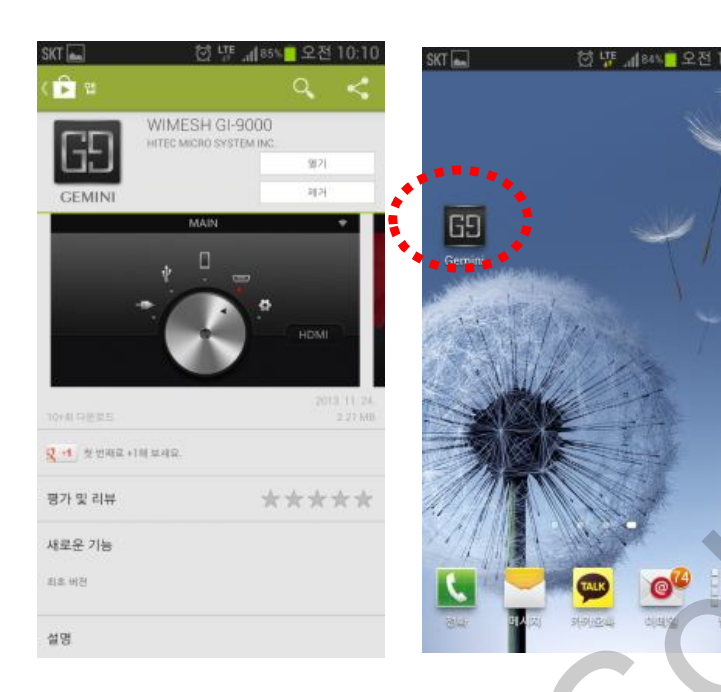

Go to the Google market and search for "WIMESH-GI-9000" and please download the app.

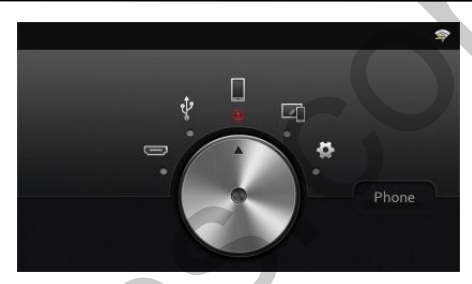

After installing the app, please power on the Gemini box. Then you can see above stand-by home screen.

| SKT 🖸                                                  | 🖀 ulim 📋 오전 9:56 |
|--------------------------------------------------------|------------------|
| < 🎅 Wi-Fi                                              |                  |
| WIFINERE                                               |                  |
| GEMINI D9:45:06<br>연결되었습니다                             | Ę                |
| hitecms<br>자장되었습니다WEP(요)로 보                            | 2 <b>(</b> 7     |
| SK_WiFiF45E<br>WPA/WPA2(으)로 보만                         | ();              |
| T wifi home<br>802.1x(모)류 보안                           | ()?              |
| HW_JK_AP<br>WEP(요)로 보안                                 | () <del>,</del>  |
| SK_WiFiF45E_5G<br>WPA/WPA2(으)로 보반                      | (j?              |
| GEMINI 09:45:C3<br>WPA2(요)로 보인                         | 10               |
| <b>E-CORE(MOEL)</b><br>WPA/WPA2(오)로 보안보호<br>사용管 수 있습니다 | 846936 🐐         |
| cottonwood                                             |                  |
| 검색                                                     | Wi-Fi Direct     |

After that, please search for Gemini's WiFi network on your smart phone and make it connection. (The password for connection is 1234567890.)

(Please go to setting menu on Gemini's Stand-by main screen by using enclosed Remote controller. And please go to WiFi setting and you can see the Gemini's WiFi AP name.)

### 5. How to connect – Media sharing for Android Phones

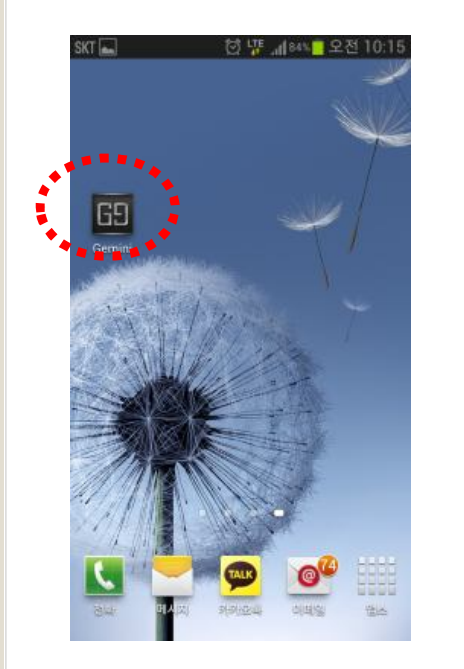

After connection, please start Gemini app.

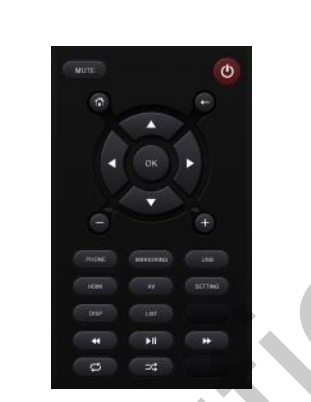

After starting the app, the smartphone shows the remote controller as above left picture.

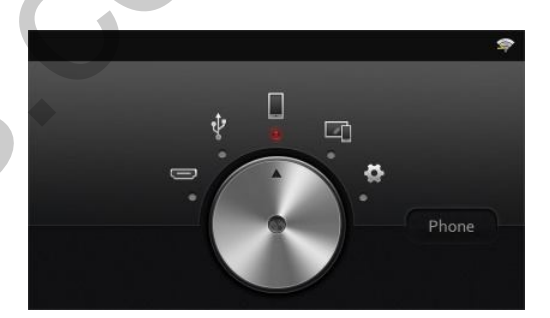

Please select media sharing function on the home screen.

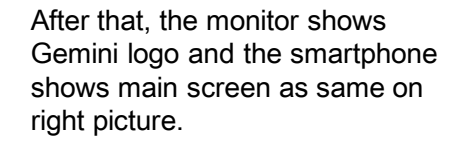

www.car-solutions.com

## 6. How to connect – Media sharing for iPhones

99%

오후 2:36

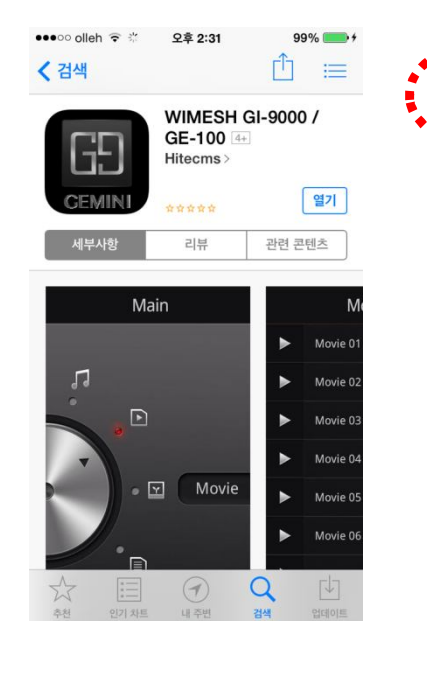

Go to app store and search for "WIMESH-GI-9000" and please download the app.

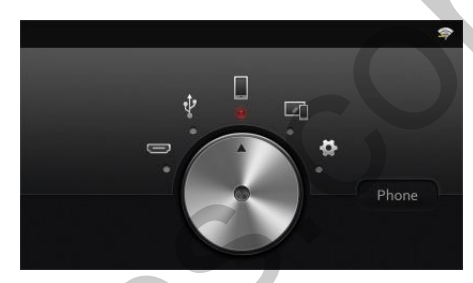

After installing the app, please power on the Gemini box. Then you can see above stand-by home screen.

| ••••• olleh 穼 | 오후 2:33  | 9   | 9% <b></b> |
|---------------|----------|-----|------------|
| < 설정          | Wi-Fi    |     |            |
|               |          |     |            |
| Wi-Fi         |          | (   |            |
| 🖌 GEMINI      | 09:45:0D |     | · (1)      |
|               |          |     |            |
| 네트워크 선택       |          |     |            |
| E-CORE        |          | 9   | • (i)      |
| E-CORE        | (MOEL)   | 8 9 | • (i)      |
| GEMINI        | 09:45:6C | 8 9 | • (i)      |
| GEMINI        | 09:45:A7 | 8 9 | • (j)      |
| hitecms       |          | 8 9 | • (i)      |
| HW_JK_        | AP       | 8 9 | • (i)      |
| SK_WiFi       | F45E     | 8 🗟 | • (i)      |
|               | o        |     |            |

After that, please search for Gemini's WiFi network on your smart phone and make it connection. (The password for connection is 1234567890.)

(Please go to setting menu on Gemini's Stand-by Home screen by using enclosed Remote controller. And please go to WiFi setting and you can see the Gemini's WiFi AP name.)

## 6. How to connect – Media sharing for iPhones

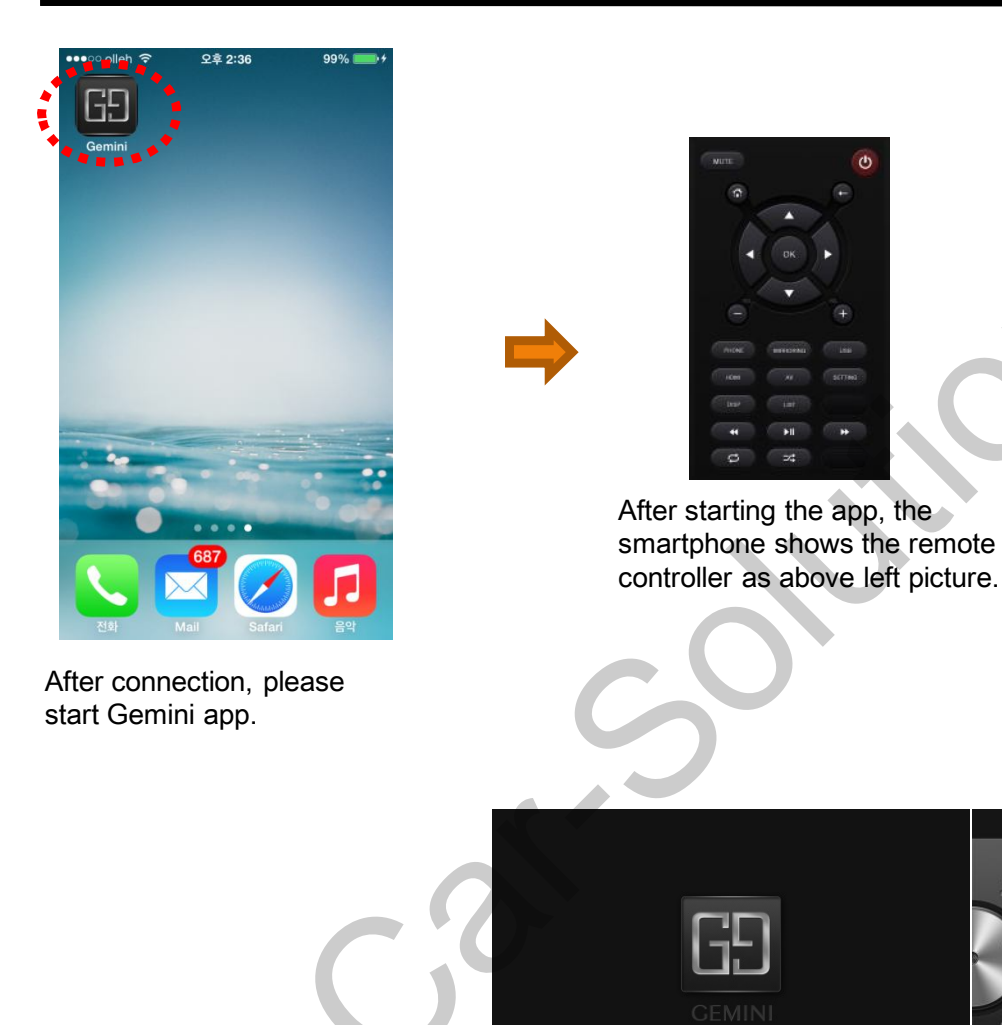

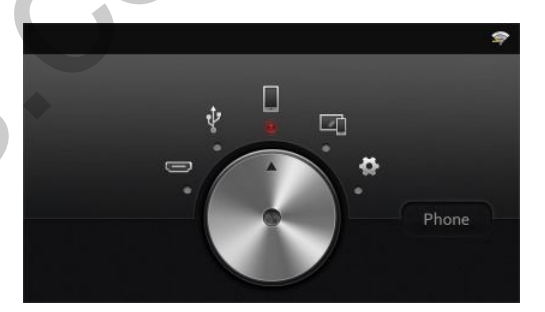

Please select media sharing function on the home screen.

After that, the monitor shows Gemini logo and the smartphone shows main screen as same on right picture.

www.car-solutions.com

# 7. Media sharing for iPhones – Storing media files on Gemini Application

| <complex-block></complex-block>                                                                                                    |   | · · · · · · · · · · · · · · · · · · ·                                                                                        | (Qe 프리프 김 씨 |                                                                                                    |                                                                                                    |                          |
|----------------------------------------------------------------------------------------------------|---|----------------------------------------------------------------------------------------------------|-------------|----------------------------------------------------------------------------------------------------|----------------------------------------------------------------------------------------------------|--------------------------|
| <complex-block></complex-block>                                                                                                    |   | IPhone 4                                                                                                    |             |                                                                                                    |                                                                                                    |                          |
| <complex-block></complex-block>                                                                                                    |   | HM5인 (Phone IO5 7.0.4<br>Roll: WD 10% Phone 소프트웨어(가 최선입니다. 2013-12-03년 iTures가                                               |             |                                                                                                    |                                                                                                    |                          |
| Interview of the second second sec              |   | 응답: 28,3068 자료으로 업데이트를 다시 확인됩니다.<br>전문 전문: 142,702/05/0648 업데이트 확인 IPhone 특별…                                                |             |                                                                                                    |                                                                                                    |                          |
| Image: A set of the the the the the the the the the the                                                                                                    |   |                                                                                                    |             | D-                                                                                                 | 11 4 4                                                                                                    |                          |
|                                                                                                    |   | 지도 백야 수동으로 백야 및 복의<br>역 1                                                                                                    |             |                                                                                                    | 1) • • • • • • • • • • • • • • • • • • •                                                                                      | 보관함 검색                   |
| <ul> <li>I for a second comparison of the second comparison of the seco</li></ul> |   | ( ICload 사용자의 Phone를 이 컴퓨터에 수용으로 백성하거나 이 사용자의 Phone를 이 컴퓨터에 수용으로 백성하거나 이 사용자의 Phone를 이 컴퓨터에 사용으로 백성하거나 이 컴퓨터에 사장된 백성을 배워하는다. |             | HMS의 iPhone ≜ 요약                                                                                   | 점말 App 문작 동영상 TV 프로그램 사진 01 (Phone<br>홍차면                                                                                     | +                        |
|                                                                                                    |   | 에 이용하다. 지금 백업 백업 북분…<br>산동자의 #banel에 대한 모든 핵업이 이 철류다에 가장 최근 백업:                                                              |             |                                                                                                    |                                                                                                    |                          |
| It is a start if unes and concert if home. It is a start if unes and concert if home. It is a start if unes and concert if unes and concert                                                                                                    |   | 요니다. 오늘 오두 119위 이 급하던도<br>IPhone 백업 암호화<br>또한 이 Phone에서 사용된 계점 암호도 백업입니다.                                                    |             |                                                                                                    | <b>6</b>                                                                                                    |                          |
| <ul> <li>Image: start iTunes and connect iPhone.</li> <li>Image: start iTunes and connect iPhone.</li> <li>Image: start iTunes and conn</li></ul> |   | 留意 使改一                                                                                                    |             |                                                                                                    | 18(0,7)                                                                                                    |                          |
| Please start iTunes and connect iPhone.   Image: Control     Image: Control     Image: Con                                                                                                    |   | 84                                                                                                    |             |                                                                                                    | 유틸리티                                                                                                    | +                        |
| <complex-block></complex-block>                                                                                                    |   | <ul> <li>이 iPhone이 연결되면 자동으로 동기하</li> <li>Wii 취용 통데 이 iPhone 동기화</li> </ul>                                                  |             |                                                                                                    |                                                                                                    |                          |
| I dealer de la de la               |   | <ul> <li>선택한 노래 및 비디오한 봉기회</li> <li>표준 해정도 비디오 환장</li> </ul>                                                                 |             | •                                                                                                  |                                                                                                    |                          |
| Please start iTunes and connect iPhone. I Please start iTunes and connect iPhone. I Please start iTunes and connect iPhone. I Please start iTunes and connect iPhone. I Please click app button. I Please click app button. I Please click "add" button for downloading the media file.                                                                                                    |   | □ 대 방문 바프로 노제를 다음으로 변환 12886ge 1 AAC<br>○ 수용으로 음악 및 바디오 관리<br>                                                               |             |                                                                                                    | ··· 😥                                                                                                    |                          |
| Please start iTunes and<br>connect iPhone.                                                                                                    | - | प्रान नवर्षेष<br>267208 मह राष्ट्                                                                                            |             | X                                                                                                  | 10010                                                                                                    |                          |
| Please start iTunes and connect iPhone.          Image: Image: I                                        | - |                                                                                                    |             |                                                                                                    |                                                                                                    |                          |
| Please start iTunes and<br>connect iPhone.                                                                                                    |   |                                                                                                    |             |                                                                                                    | · 2월 2일                                                                                                    | Ŧ                        |
| connect iPhone.          IPAGE de difference de la contraction de la contraction de la cont                                        |   | Please start iTunes and                                                                                                    |             |                                                                                                    |                                                                                                    |                          |
| <b>Figh Figh Figh</b> <p< th=""><th></th><th>connect iPhone.</th><th></th><th>□ 자동으로 새로운 App 설치</th><th>iPhone III 을지할 App 를 전력하거나 특징 표면으로 App 을 드러 그하십시오.<br/>App, 최면 및 페이지를 재정별하려면 드레그하십시오.</th><th></th></p<>                                                                                                    |   | connect iPhone.                                                                                                    |             | □ 자동으로 새로운 App 설치                                                                                  | iPhone III 을지할 App 를 전력하거나 특징 표면으로 App 을 드러 그하십시오.<br>App, 최면 및 페이지를 재정별하려면 드레그하십시오.                                          |                          |
| <ul> <li>(1) Please click app button.</li> <li>(2) Please select Gemini app.</li> <li>(3) Please click "add" button for downloading the media file</li> </ul>                                                                                                    |   |                                                                                                    |             |                                                                                                    |                                                                                                    |                          |
| <ul> <li>(2) App Geminiq Sitter</li> <li>(3) App App App App App App App App App Ap</li></ul>                                                                                                    |   |                                                                                                    |             | 비르 증ㅠ<br>아래에 있는 App은 사용자의 iPhone과 이 컴퓨터 사이에서 도                                                     | 도큐멘트를 전송할 수 있습니다.                                                                                                    |                          |
| <ul> <li>(1) Please click app button.</li> <li>(2) Please select Gemini app.</li> <li>(3) Please click "add" button for downloading the media file</li> </ul>                                                                                                    |   |                                                                                                    |             | (2) App                                                                                            | Gemini의 도큐멘트                                                                                                    |                          |
| <ul> <li>(1) Please click app button.</li> <li>(2) Please select Gemini app.</li> <li>(3) Please click "add" button for downloading the media file</li> </ul>                                                                                                    |   |                                                                                                    |             |                                                                                                    |                                                                                                    |                          |
| <ul> <li>(1) Please click app button.</li> <li>(2) Please select Gemini app.</li> <li>(3) Please click "add" button for downloading the media file</li> </ul>                                                                                                    |   |                                                                                                    |             | Gemind                                                                                             |                                                                                                    |                          |
| <ul> <li>(1) Please click app button.</li> <li>(2) Please select Gemini app.</li> <li>(3) Please click "add" button for downloading the media file</li> </ul>                                                                                                    |   |                                                                                                    |             | Gemini                                                                                             |                                                                                                    |                          |
| <ul> <li>(1) Please click app button.</li> <li>(2) Please select Gemini app.</li> <li>(3) Please click "add" button for downloading the media file</li> </ul>                                                                                                    |   |                                                                                                    |             | Genid                                                                                              | (3)                                                                                                    |                          |
| <ul> <li>(1) Please click app button.</li> <li>(2) Please select Gemini app.</li> <li>(3) Please click "add" button for downloading the media file</li> </ul>                                                                                                    |   |                                                                                                    | 3           | CS Genit                                                                                           | (3)                                                                                                    |                          |
| <ul> <li>(1) Please click app button.</li> <li>(2) Please select Gemini app.</li> <li>(3) Please click "add" button for downloading the media file</li> </ul>                                                                                                    |   |                                                                                                    | 3           | CS Genit                                                                                           | (3)                                                                                                    | 으로 저장                    |
| <ul> <li>(1) Please click app button.</li> <li>(2) Please select Gemini app.</li> <li>(3) Please click "add" button for downloading the media file</li> </ul>                                                                                                    |   |                                                                                                    | 3           | Eenk                                                                                               | (3)<br>• • • •                                                                                                    | 2로 저장                    |
| <ul> <li>(1) Please click app button.</li> <li>(2) Please select Gemini app.</li> <li>(3) Please click "add" button for downloading the media file</li> </ul>                                                                                                    |   |                                                                                                    | 5           |                                                                                                    | (3)<br>● 71                                                                                                    | 2로 저장                    |
| <ul> <li>(1) Please click app button.</li> <li>(2) Please select Gemini app.</li> <li>(3) Please click "add" button for downloading the media file</li> </ul>                                                                                                    |   |                                                                                                    | 5           | E Benkt                                                                                            | (3)<br>67/2 中部<br>26.7266 서용 7社                                                                                               | 2로 저장                    |
| <ul> <li>(2) Please select Gemini app.</li> <li>(3) Please click "add" button for downloading the media file</li> </ul>                                                                                                    |   |                                                                                                    | 5           |                                                                                                    | (3)<br>671- 985<br>26.7268 사용 가능                                                                                              | 으로 저장                    |
| (3) Please click "add" button for downloading the media file                                                                                                    |   |                                                                                                    | 5           | (1) Please click ap                                                                                | 26.72@48 7b                                                                                                    | 2로 제장<br><b>*귀</b>       |
| (3) Thease click add button for downloading the media life                                                                                                    |   |                                                                                                    | 5           | <ul> <li>(1) Please click ap</li> <li>(2) Please select (1)</li> </ul>                             | 26.7200 AHB 775                                                                                                    | 2도 저장<br>*귀              |
|                                                                                                    |   |                                                                                                    | 5           | <ul> <li>(1) Please click ap</li> <li>(2) Please select (</li> <li>(3) Please click "a</li> </ul>  | 26.7266 AHE 715<br>26.7266 AHE 715<br>26.7266 AHE 715<br>2007 button.<br>Gemini app.<br>red." button for downloading the modi | 은도 저장<br>*귀              |
|                                                                                                    |   |                                                                                                    | 5           | <ul> <li>(1) Please click ap</li> <li>(2) Please select (</li> <li>(3) Please click "a</li> </ul>  | 26.7266 AHE 715<br>26.7266 AHE 715<br>op button.<br>Gemini app.<br>add" button for downloading the medi                       | स्त्र<br>सत्र<br>a file  |
|                                                                                                    |   |                                                                                                    | 3           | <ul> <li>(1) Please click ap</li> <li>(2) Please select (</li> <li>(3) Please click "at</li> </ul> | 26.7266 AHE 715<br>26.7266 AHE 715<br>op button.<br>Gemini app.<br>add" button for downloading the medi                       | হর মন্ড<br>ধনা<br>a file |
|                                                                                                    |   | C C C C                                                                                                    | 3           | <ul> <li>(1) Please click ap</li> <li>(2) Please select (3) Please click "at</li> </ul>            | 26.726 AB 75<br>20.726 AB 75<br>op button.<br>Gemini app.<br>add" button for downloading the medi                             | হৰ শহা<br>ধনা<br>a file  |

www.car-solutions.com

# **7.** Media sharing for iPhones – Storing media files on Gemini Application

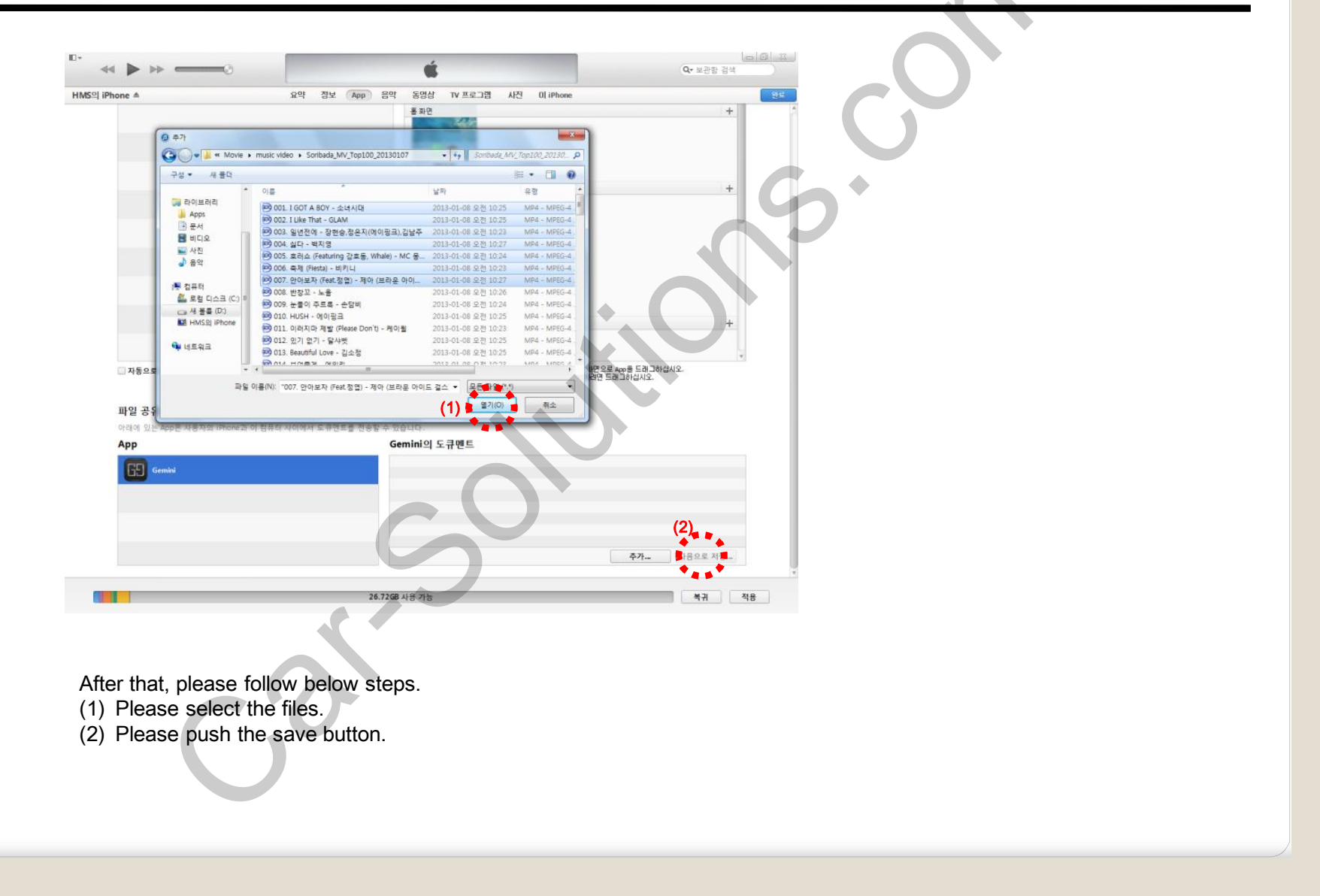

www.car-solutions.com

### 8. Mirroring function – Android phones

#### 1. Samsung phones

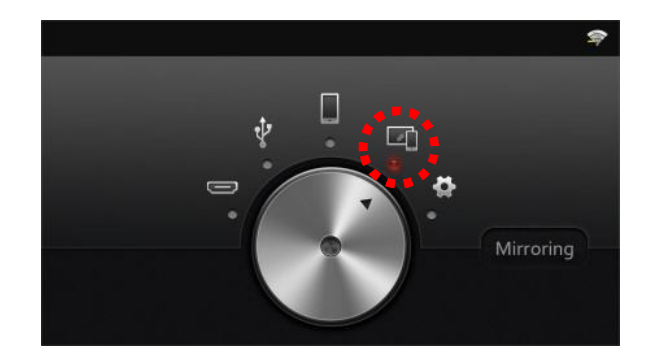

Please go to Mirroring function on home menu.

| 5          |                                |                                  |                                  |
|------------|--------------------------------|----------------------------------|----------------------------------|
|            |                                |                                  |                                  |
|            |                                |                                  |                                  |
| to Gemii   | ni                             |                                  |                                  |
|            |                                |                                  |                                  |
| aired Devi | ce                             |                                  |                                  |
|            | io Gemin<br>1518<br>aired Devi | o Gemini<br>1518<br>aired Device | o Gemini<br>1518<br>aired Device |

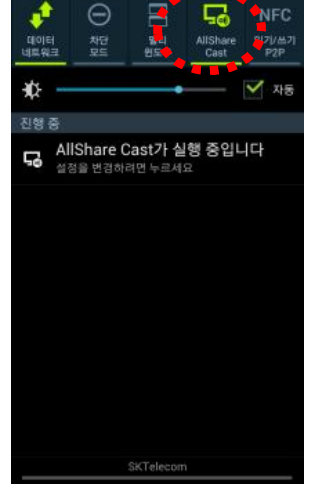

After that, you can see the Mirroring screen. At the same time, please activate Allshare Cast on the phone.

### 8. Mirroring function – Android phones

#### 2. LG and other phones

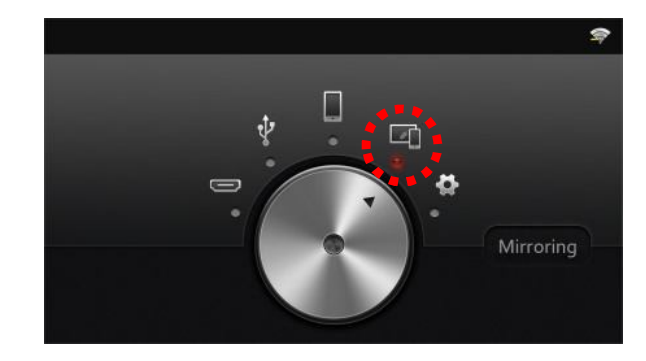

Please go to Mirroring function on home menu.

|                                  | G 日日 7 10 10 10 10 10 10 10 10 10 10 10 10 10 |
|----------------------------------|-----------------------------------------------|
| Mirroring X                      | ·#                                            |
| Please connect to Gemini         | 100%<br>1□), ●<br>2013, 11. 26. 와 ♀           |
| WIFI NAME : ny0518               |                                               |
| Available Device / Paired Device |                                               |

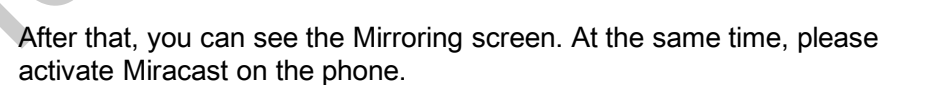

0

⇔

오후 3:08